W celu zresetowania hasła rejestratora BLOW należy użyć następujących programów:

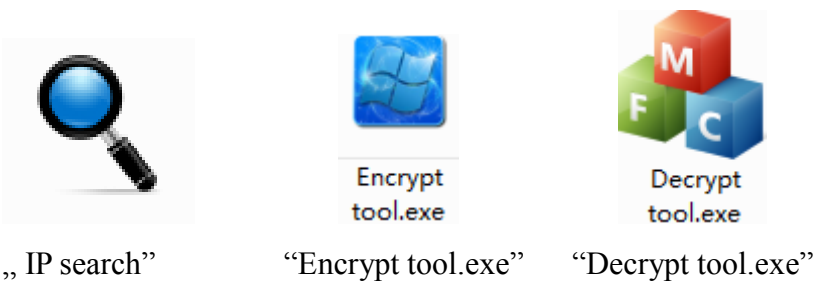

Potrzebne program dostępne są pod adresem:

## Blow NVR reset password

- Pliki spakowane są do format zip. Archiwum należy rozpakować do dowolnego folderu naa dysku twardym nastepnie zainstalować oprogramowanie na komputerze PC,
- 1. Podłącz rejestrator do sieci LAN, w którą wpięty jest również computer. Następnie użyj program IP Search w celu ustalenia adresu IP rejestratora.

|          |            |                   |                  |               |               |             |             |             | ⊕ – ×         |
|----------|------------|-------------------|------------------|---------------|---------------|-------------|-------------|-------------|---------------|
|          |            | earch T           | ool              |               | 100           |             |             | Sec.        |               |
|          |            |                   |                  |               |               |             |             |             |               |
| Index    | Model      | Device Name       | Firmware Version | IP address    | Subnet Mask   | GateWay     | DNS         | Edit        | Upgrade       |
| 1        | IPCAMERA   | IPC               | 3516CV200_IMX323 | 192.168.1.168 | 255.255.255.0 | 192.168.1.1 | 192.168.1.1 | IP Address  | 192.168.1.168 |
|          |            |                   |                  |               |               |             |             | II Address  |               |
| <u> </u> |            |                   |                  |               |               |             |             | Subnet Mask | 255.255.255.0 |
|          |            |                   |                  | 6             |               |             |             | GateWay     | 192.168.1.1   |
|          |            |                   |                  |               |               |             |             | DNS         | 192.168.1.1   |
|          |            |                   |                  |               |               |             |             | HTTP Port   | 80            |
|          |            |                   |                  |               |               |             |             | RTSP Port   | 554           |
|          |            |                   |                  |               |               |             |             | DHCP Enable |               |
|          |            |                   |                  |               |               |             |             | Username    | admin         |
|          |            |                   |                  |               |               |             |             | Password    | ••••          |
|          |            |                   |                  |               |               |             |             |             |               |
|          |            |                   |                  |               |               |             |             |             | Modify        |
|          |            |                   |                  |               |               |             | P           |             | ,             |
| Ver. 6.1 | .4.2 🔲 Onv | if MultitudeNetma | sk               | Sea           | irch          |             |             |             |               |
|          |            |                   |                  |               |               |             |             |             |               |

2. Otwórz program "Encrypt tool.exe", wprowadz adres IP rejestratora uzyskany w poprzednim kroku. Następnie kliknij "Get encrypted password". Uzyskamy zakodowane super hasło.

| Get encrypted password to | ool 📃 🗖 💌           |  |  |  |  |  |  |
|---------------------------|---------------------|--|--|--|--|--|--|
| IP:                       | 192 . 168 . 1 . 168 |  |  |  |  |  |  |
| Encrypted password:       | 2B8DD4EA9AB9CE9B    |  |  |  |  |  |  |
| Get encrypted password    |                     |  |  |  |  |  |  |

 Otwórz program "Decrypt tool.exe". Wprowadź dane do zalogowania User: admin Password: 1

| 🖂 Login  |       |
|----------|-------|
| User     | admin |
| PassWord | 1     |
|          | Login |

4. Po zalogowaniu, Wprowadź zakodowane super hasło z programu "Encrypt tool.exe" w pole "Encrypted password", wtedy kliknij "Decrypt", otrzymasz rozkodowane super hasło do rejestratora.

| Decrypt tool       |                  |  |
|--------------------|------------------|--|
|                    |                  |  |
|                    |                  |  |
| Encrypted Password | 2B8DD4EA9AB9CE9B |  |
|                    | ,                |  |
| Decrypted Password | 266222           |  |
|                    | ,                |  |
|                    | Decrypt          |  |
|                    |                  |  |
|                    |                  |  |
|                    |                  |  |

5. Użyj lokalnego menu, (podłącz monitor bezpośrednio do rejestratora). Pojawi się nazwa super użytkownika root, w pole hasło wprowadź rozkodowane super hasło. Kliknij login.

| <mark>8</mark> Logowanie         |  |
|----------------------------------|--|
| Nazwa użytkownika root 🗸 🗸 🗸 🗸 🗸 |  |
| Hasło                            |  |
| Język Polski 🗸                   |  |
| ×                                |  |
| Login Anuluj                     |  |

6. Po zalogowaniu będzie możliwa zmiana hasła do konta administratora.